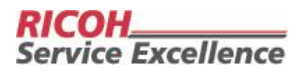

## Submitting a Print Request from Grambling State University's Tiger Post.

- 1. User has GSU credentials (faculty, staff, students)
  - a. Access the system by using the link below. Your Gram.edu login will work. Proceed to Step 3.

https://www.copynetsolutions.com/grambling/

- 2. User does not have GSU credentials (public users)
  - a. Access the system by using the link below. Select Register as a new user.

https://www.copynetsolutions.com/print/store/500283

b. User will enter information to create a new account; then click Register.

| C        |                                 |
|----------|---------------------------------|
| Email    |                                 |
| Password | The Password field is required. |
|          | Remember Me?                    |
|          | Log in                          |
|          | Register as a new user          |
|          | Forgot your password?           |

3. After creating a new user account, the system will proceed to the home page.

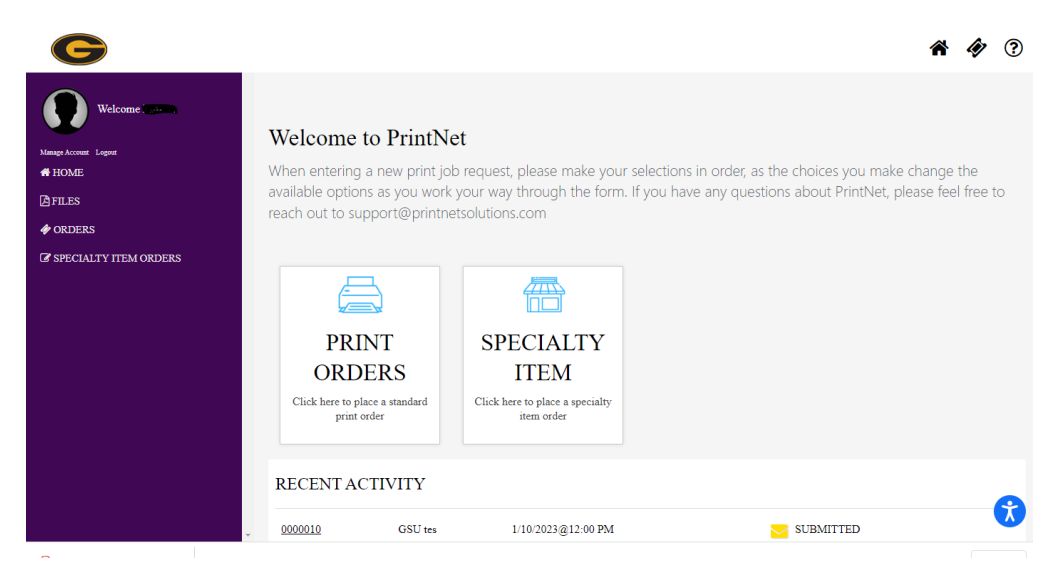

- 4. To request a print job, click on *Print Orders*. Screen below will be displayed.
  - a. Enter Job Name and Order Quantity.

| Welcome State                                                                 | Home > Orders > New Print Order<br>Print Order<br>Need Help ®                                                                                                    |
|-------------------------------------------------------------------------------|----------------------------------------------------------------------------------------------------|
| <ul> <li>☐ FILES</li> <li>♦ ORDERS</li> <li>Ø SPECIALTY HEM ORDERS</li> </ul> | Job Details     Unit Price: \$0.000      Job Name *      Order Quantity *      D      Prind and Org      Point and Org      Description      Z02-1131      Z02-1131 |
|                                                                               | Files     Files     Request Date Time     Print & Paper Options     Orientation Collation                                                                           |

b. Enter department budget code by accessing the dropdown menu. Select the correct *Fund and Org Description*. The corresponding *Fund and Org Code* will auto-populate. Confirm the correct fund.

| a Help ®                                      |                               |
|-----------------------------------------------|-------------------------------|
| - Job Details                                 | Unit Price: \$0.000           |
| Fund and Org<br>Description<br>(ATAP)-LSU-U * | Fund and Org Code<br>202-1131 |
|                                               |                               |
|                                               |                               |
|                                               |                               |
|                                               |                               |

5. If you have a file to attach, select *File* from the dropdown menu. Click the + sign and locate your file.

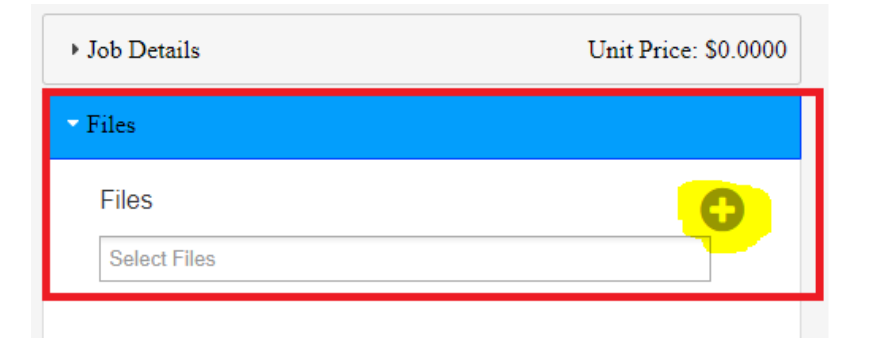

6. After selecting your file, should see the image populated in the *Files* section to the right.

| <ul> <li>Job Details</li> </ul> | Unit Price: \$0.0025 | D P 1 of 1 | - +   | » ( |
|---------------------------------|----------------------|------------|-------|-----|
| Files                           |                      |            |       |     |
| Files                           | 0                    |            |       |     |
|                                 |                      |            |       |     |
| 1024x768_bestfit (20).jpg ×     |                      |            |       |     |
| 1024x768_bestfit (20) jpg ×     |                      |            |       |     |
| 1024x768_bestfit (20) jpg ×     |                      |            | Les \ |     |
| [1024x768_bestft (20).jpg ×     |                      |            |       |     |
| 1024x768_bestit (20) jpg x      |                      |            | 5     |     |
| 1024x768_bestift (20) jpg x     |                      |            |       |     |
| 1024x768_bestft (20) jpg x      |                      |            |       |     |

7. Select your specific job requirements i.e., int *Paper Type/Color*, *Black & White*, *1- or 2-sided*, *Binding*, *Covers*, etc. from the drop-down menus.

| ob Details Unit Price: \$0.0025 | - + » Print & Paper Options |
|---------------------------------|-----------------------------|
| Files                           | 1-Sided or 2-Sided          |
| Request Date/Time               | 1-Sided                     |
|                                 | B/W or Color                |
| Print & Paper Options           | Black & White               |
| Orientation Collation           | Paper Size                  |
|                                 | 8.5 x 11                    |
| Bindery & Covers                | Paper Color                 |
| Shipping/Delivery               | White                       |
|                                 | Paper Weight                |
| Special Instructions            | 20#                         |
|                                 | Paper Type                  |
|                                 | 8.5 x 11 20# White          |

8. Add *Special Instructions* if needed. Click *Submit* when finished entering all the details of your request.

| Shipping/Delivery                              |
|------------------------------------------------|
| - Special Instructions                         |
|                                                |
| File ▼ Edit ▼ Insert ▼ View ▼ Format ▼ Table ▼ |
| Tools -                                        |
| ← Formats - A - B I                            |
|                                                |
|                                                |
|                                                |
|                                                |
|                                                |
|                                                |

9. Once you click submit, details of your order and cost associated will be displayed. You must agree to the terms of **Copyright Release and Information Form** to complete your request.

| File Name(s)<br>1024x768_bestfit (20).jpg<br>Job Details:<br>Job Tatle: test<br>-400 stack and White impression(s) and 0 Color impression(s)<br>-1 sided pointing                                                                                                    | Cay                                                                                                    |
|----------------------------------------------------------------------------------------------------|----------------------------------------------------------------------------------------------------|
| - Collared<br>- Collared<br>- S x 11 200 White<br>- Delivery: No Delivery Option Required<br>Pricing Grid:<br>- Unit Price<br>- S20, 0525<br>Ext Price<br>- S21,00<br>Tax<br>- S0,00<br>Order Total<br>- S21,00<br>Order Total:<br>- S21,00<br>- S21,00<br>- S21,0 | COPYRIGHT RELEASE AND INFORMATION FORM<br>REPRODUCTION OF THIRD PARTIES WORKS THAT ARE SUBJECT<br>TO COPYRIGHT PROTECTION CONSTITUTES COPYRIGHT<br>INFRINGEMENT UNLESS ALICENSE TO REPRODUCE SUCH<br>WORKS HAS BEEN OBTAINED OR ANOTHER EXCEPTION TO<br>COPYRIGHT INFRINGEMENT EXISTS. USE OF ANOTHERS<br>TRADEMARK IN A WAY THAT IS LIKELY TO CAUSE CORFUSION.<br>MISTAKE OR DECEPTION AS TO SOURCE OF DOODS OR<br>SERVICES CONSTITUTES TRADEMARK INFRINGEMENT PRICE IS<br>ESTIMATE ONLY, FINAL PRICE IS DETERMINED BY THE PRINT<br>CENTER. |

10. Your order is now complete.

| Home > Orders > Thank you                                                         |  |  |
|-----------------------------------------------------------------------------------|--|--|
| Order Thank You                                                                   |  |  |
|                                                                                   |  |  |
| Your order has been processed you will be receiving a confirmation email shortly. |  |  |
| Thank You!                                                                        |  |  |
| New Order                                                                         |  |  |

## **Contact Information:**

Ricoh team members can be reached at 318-274-2255 with any questions or concerns.